## **TUTORIAL PARA EMISSÃO**

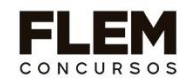

## **DE BOLETO BANCÁRIO EM 10 PASSOS!**

1. ACESSE <u>www.flemconcursos.org.br</u> e escolha o link do projeto/concurso de acordo com o nível de escolaridade optado pelo/a candidato/a:

| FLEM |                                          |                                                                                                    |           | HOME QU        | EM SOMOS SELEÇÕES | SERVIÇOS |
|------|------------------------------------------|----------------------------------------------------------------------------------------------------|-----------|----------------|-------------------|----------|
|      |                                          | SELEÇÕES<br>Escolha o status e a seleção deseja                                                                                                    | ada       |                |                   |          |
|      | PRÓXIMAS                                 | INSCRIÇÕES EM A                                                                                                    | INDAMENTO | REALIZADAS     |                   |          |
|      | SANTO<br>SETEVAO<br>CRAMMERE ETICE ETICE | Prefeitura Municipal de Santo<br>Estevão - NIVEL MÉDIO<br>Concurso Público - Preleitura Municipol de San<br>Estevão - 001/2024 - Nivel Médio<br>Inscrições até 31/05/2024      | nto       | MAIS DETAILHES |                   |          |
|      |                                          | Prefeitura Municipal de Santo<br>Estevão - NIVEL SUPERIOR<br>Cancurs Público - Prefeitura Municipal de San<br>Estevão - 001/2024 - Hivel Superior<br>Inscrições até 31/05/2024 | nto       | MAIS DETALHES  |                   |          |

## Nível Médio ou Nível Superior

2. Se você já preencheu o formulário de inscrição, mas ainda não realizou o pagamento de sua Taxa de Inscrição, CLIQUE no botão 'MAIS DETALHES', em seguida CLIQUE no Botão: "CONSULTE" e ACESSE a ÁREA DE "ACOMPANHAMENTO DE INSCRIÇÃO".

| о талайцию вевше раме                      | Prefeitura Municipal de Santo Estevão<br>Concurso Público - Prefeitura Municipal de Santo Estevé<br>Inscrições até 31/05/2024                                    |                                                                                     | CONSULTE                                              | INSCREVA-SE                            |
|--------------------------------------------|----------------------------------------------------------------------------------------------------|-------------------------------------------------------------------------------------|-------------------------------------------------------|----------------------------------------|
| Concurso P<br>Públicos do<br>E-mail oficio | úblico - Prefeitura Municipal de Santo Estevão - 001/2024,<br>Quadro de Vagas para a Secretaria de Educação e Secret<br>1: prefsantoestevao@flemconcursos.org.br | de caráter eliminatório e classificatóri<br>aría Municipal de Transporte. Nível Sup | o destina-se a selecionar<br>serior - Vagas Ampla Con | Candidatos para Cargos<br>c. Total 67. |
| Datas Importanto<br>09/05/2024 - Inicio    | <b>es:</b><br>das Inscrições                                                                                                    | Arquivos disponíveis:<br>24/05/2024<br>COMUNICADO 02 WEB 7                          |                                                       |                                        |
|                                            |                                                                                                    | CONSULTE                                                                            |                                                       |                                        |

3. Para acessar o ACOMPANHAMENTO DE INSCRIÇÃO, se faz necessário preencher os campos de *CPF* + *DATA DE NASCIMENTO*, conforme informações preenchidas pelo candidato(a), no Formulário de Inscrição.

| FLEM | SEI                                          | EÇÕES                                                                                                    |
|------|----------------------------------------------|----------------------------------------------------------------------------------------------------|
|      | SANTO<br>ESTÉVÃO<br>O HEALAND BOOK FROM      | Prefeitura Municipal de Santo Estevão - NÍVEL<br>Concurso Público - Prefeitura Municipal de Santo Estevão - 001/202<br>Inscrições até 31/05/2024                                                                                                    |
|      | Concurso Pú<br>Públicos do<br>E-mail oficial | blico - Prefeitura Municipal de Santo Estevão - 001/2024, de caráter eliminatório e classificatório destina-se a selecionar Candidatos para Cargos<br>Quadro de Vagas para a Secretaria de Educação e Secretaria Municipal de Transporte. Nível Superior - Vagas Ampla Conc. Total 67.<br>1: prefsantoestevao@flemconcursos.org.br |
|      | Acompanham<br>Preencha os campos e clique    | ento de Inscrição                                                                                                    |
|      | CPF (Apenas os números)                      | Dota de Nascimento * CONSULTAR                                                                                                    |

4. Se os dados estiverem aplicados de acordo com os que foram fornecidos durante a fase de inscrições, o/a candidato/a terá acesso ao ambiente de acompanhamento.

| O TRABALHO SEGUE FIRME                                                                                                    | Prefeitura Municipal de Santo Estevã<br>Concurso Público - Prefeitura Municipal de Santo Este<br>Inscrições até 31/05/2024 | <b>o - NÍVEL</b><br>vào - 001/202 |  |
|----------------------------------------------------------------------------------------------------|----------------------------------------------------------------------------------------------------|-----------------------------------|--|
| Acompanhamento                                                                                                    | o <b>de Inscrição</b><br>a sua inscrição                                                                                   |                                   |  |
| Dados do Candia<br>N. Inscrição: 50001<br>Nome Completo: {<br>Data de Nasciment<br>CPF:<br>Doc. Identidade: 111<br>OPÇÕES:<br>Situação de Pagan | dato:<br>                                                                                                    | Consultas:                        |  |

Neste ambiente, o/a candidato/a deverá acessar a área de DADOS DE PAGAMENTO:

Consultas:

✓ Dados de Pagamento

 Em "Dados de |Pagamentos", será fornecido os seguintes botões: "Cancelamento de Boletos Anteriores" ou "Geração de Boleto" ou "Geração de 2ª, via de Boleto"

|                                                                           | SELEÇÕES                                                                                                    |
|---------------------------------------------------------------------------|----------------------------------------------------------------------------------------------------|
| SANTO<br>ESTEVAO<br>Produkted Basine France                               | Prefeitura Municipal de Santo Estevão - NÍVEL<br>Concurso Público - Prefeitura Municipal de Santo Estevão - 001/2024                                                                                                    |
| N. de inscrição<br>Nome<br>Nascimento<br>CPF<br>Doc. Identidade<br>Opções |                                                                                                    |
| Situação de Pagamento<br>Valor da Inscrição                               |                                                                                                    |
| NG                                                                        | PAGAMENTO<br>Sua inscrição só será confirmada após pagamenta do boleto<br>io será aceito agendamento de pagamento, pagamento por depósito, transferência, ordem de pagamento ou outra forma de pagamento (Consulte o Edital) |
|                                                                           | Caso esteja precisando gerar uma segunda via de boleto bancário, favor clicar no bolido abaixo, antes de salicitar a nova vía, para que os boletos anteriormente gerados, sejam cancelados. Cancelar Boletos Anterioros      |
|                                                                           | Importer Exercise 2a Via                                                                                                    |

6. ATENÇÃO: Para gerar 2<sup>a</sup>. Via de Boleto Bancário, é imprescindível cancelar o boleto anterior!!!! Sem o qual, o Boleto não será emitido pela Banco conveniado.

| Atenção!                             | ×                |
|--------------------------------------|------------------|
| Tem certeza que deseja cancelar os b | oletos anterios? |
| Não                                  | Sim              |

7. Após efetivar o Cancelamento do Boleto anterior, será ofertado o novo Boleto Bancário:

| PAGAMENTO                                                                                                    |
|----------------------------------------------------------------------------------------------------|
| Sua inscrição só será confirmada após pagamento do boleto                                                                                           |
| Não será aceito agendamento de pagamento, pagamento por depósito, transferência, ordem de pagamento ou outra forma de pagamento (Consulte o Edital) |
|                                                                                                    |
|                                                                                                    |
| III GERAR BOLETO                                                                                                    |
| O Boleto é gerado diretamente no site do Banco, caso o mesmo apresente problemas na geração, tente novamente depois de alguns minutos.              |
|                                                                                                    |
|                                                                                                    |
|                                                                                                    |
| Voltar                                                                                                    |
|                                                                                                    |
|                                                                                                    |
|                                                                                                    |
|                                                                                                    |
|                                                                                                    |
|                                                                                                    |
| Clique em "Gerar Boleto":                                                                                                    |
|                                                                                                    |
|                                                                                                    |
|                                                                                                    |
|                                                                                                    |
|                                                                                                    |
|                                                                                                    |
|                                                                                                    |
| O Boleto é gerado diretamente no site do Banco, caso o mesmo apresente problemas noveração, tente novamente depois de alguns minutos.               |
|                                                                                                    |
|                                                                                                    |
|                                                                                                    |
|                                                                                                    |
|                                                                                                    |
| Voltor                                                                                                    |
| Voicu                                                                                                    |
|                                                                                                    |
|                                                                                                    |
|                                                                                                    |

## ATENÇÃO:

Após efetivar o pagamento do Boleto Bancário, o/a candidato/a deverá voltar a ÁREA DE ACOMPANHAMENTO DE INSCRIÇÃO do Site <u>www.flemconcursos.org.br</u>, acessar o link de seu Concurso Público: Médio ou Superior, conforme nível optado, para verificar se sua inscrição foi efetivada. Normalmente, o prazo para essa compensação bancária é de no máximo 48 úteis, após a realização do referido pagamento, conforme regras no Edital 001/2024.

As informações apresentadas neste Tutorial não eximem ao candidato o conhecimento completo do Edital 001/2024, sendo tão somente um passo a passo para contribuir com o acesso aos boletos bancários para pagamento das taxas de inscrição do certame dentro dos prazos permitidos.

Em caso de esclarecimentos, solicitamos enviar e-mail com seus dados: nome completo e nível de escolaridade (médio ou superior), bem como os detalhes, imagens/print ou vídeo(curto) da dificuldade de acesso, para facilitar e agilizar as respostas.

- Recomendamos aos candidatos que verifiquem informações/publicações constantes no site de inscrição, conforme previsto em cronograma/edital do referido certame.

\* Em caso de informação é importante que o(a) candidato(a) leia o Edital na íntegra, e demais anexos publicados na seção 'arquivos disponíveis do site de inscrição'. Caso já os tenha lido e, consequentemente, esteja ciente dos procedimentos e normas deste Concurso Público 01/2024 da Prefeitura Municipal de Santo Estevão/Ba.

O e-mail oficial do CONCURSO PÚBLICO DA PREF. DE SANTO ESTEVÃO – 001/2024 é prefsantoestevao@flemconcursos.org.br.

Boa sorte e Boa Prova.

Equipe de Tecnologia e MKT da FLEM CONCURSOS